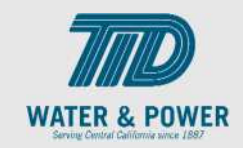

## SUP.2.6 View Solicitations

Role: Supplier Bidder, Supplier Sales Representative, Supplier Accounts Receivable Specialist

Objective: By completing this topic, you will learn how to view Solicitations.

**Navigation Hint:** Home > Supplier Portal > Task > Orders > Manage Orders

Test Script Dependency:

**Expected Result:** User is able to view the Solicitations.

Test Script Execution Duration: 3 Minutes

| Step<br>No. | Step Description                                                                                                    | Navigation Path                                                        |
|-------------|----------------------------------------------------------------------------------------------------|------------------------------------------------------------------------|
| ]           | Within the <b>Home Page</b> functional area,<br>click on the <b>Supplier Portal</b> icon.<br><b>Note</b> : You can access the functional tiles<br>by clicking the Navigator icon in the<br>upper left-hand corner of the page or<br>clicking the homepage's functional area. | Supplier Portal                                                        |
| 2           | Click on the <b>Tasks</b> icon, then click on the <b>Search or View Active Negotiations</b> link.                                                                                                    | Negotiations         View Active Negotiations         Manage Responses |
| 3           | Search for the <b>Negotiations</b> you wish to view using the search function.                                                                                                    | Search                                                                 |

## EDM.540 Test Script - SUP - 24C

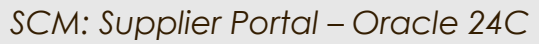

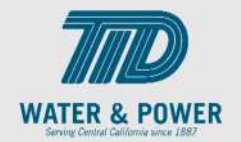

| Step<br>No. | Step Description                                               | Navigation Path   |
|-------------|----------------------------------------------------------------|-------------------|
| 4           | Click on the <b>Negotiation Number.</b><br>Review Negotiation. | Negotiation 31801 |
| 5           | Click the <b>Done</b> button.                                  | D <u>o</u> ne     |
| 6           | End of Procedure.                                              |                   |

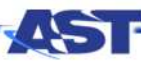

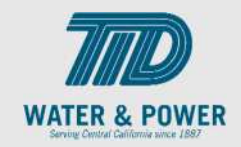

# SUP.2.7 Acknowledge (Negotiation) Participation

Role: Supplier Bidder, Supplier Sales Representative, Supplier Accounts Receivable Specialist, Supplier Customer Service Representative

**Objective:** By completing this topic, you will learn how to acknowledge Negotiation Participation.

**Navigation Hint:** Home > Supplier Portal > Task > Negotiation

Test Script Dependency:

Expected Result: User is able to Acknowledge the Negotiation(Solicitation) Participation.

Test Script Execution Duration: 5 Minutes

| Step<br>No. | Step Description                                                                                                    | Navigation Path                                                                              |
|-------------|----------------------------------------------------------------------------------------------------|----------------------------------------------------------------------------------------------|
| 1           | Within the <b>Home Page</b> functional area, click on the <b>Supplier Portal</b> icon.                                                                                          |                                                                                              |
|             | <b>Note</b> : You can access the functional tiles<br>by clicking the Navigator icon in the<br>upper left-hand corner of the page or<br>clicking the homepage's functional area. | Supplier Portal                                                                              |
| 2           | Click the <b>Tasks</b> icon, then click the <b>View</b><br><b>Active Negotiation link</b> .                                                                                     | <ul> <li>Vegotiations</li> <li>View Active Negotiations</li> <li>Manage Responses</li> </ul> |
| 3           | Click the <b>Search</b> button.                                                                                                    | Search                                                                                       |
| 4           | Click the <b>Negotiation</b> line and click on the <b>Acknowledge Participation</b> button.                                                                                     |                                                                                              |

## EDM.540 Test Script - SUP - 24C

SCM: Supplier Portal – Oracle 24C

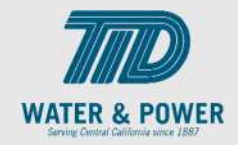

| Step<br>No. | Step Description                                                                        | Navigation Path                                             |
|-------------|-----------------------------------------------------------------------------------------|-------------------------------------------------------------|
|             |                                                                                         | Negotiation         31801         Acknowledge Participation |
| 5           | Select the <b>Yes</b> or <b>No</b> button next to <b>Will Participate</b> .             | Will Participate  Ves No                                    |
| 6           | click on the <b>Ok</b> button.                                                          | OK                                                          |
| 7           | Select the Negotiation number link.                                                     | Negotiation 31801                                           |
| 8           | Click on <b>Actions</b> , then click on the <b>Acknowledge Participation</b> list item. | Actions  Respond Analyze View Acknowledge Participation     |
| 9           | Click the <b>Done</b> button.                                                           | Done                                                        |

## EDM.540 Test Script - SUP - 24C

SCM: Supplier Portal – Oracle 24C

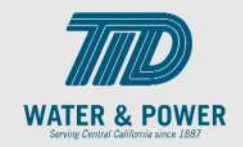

| Step<br>No. | Step Description  | Navigation Path |
|-------------|-------------------|-----------------|
| 10          | End of Procedure. |                 |

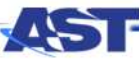